## Android の場合 ※Chrome ブラウザを使用してください

| =0.00                                                                                                    |                                 |
|----------------------------------------------------------------------------------------------------|---------------------------------|
| Q. アプリを検索                                                                                                    | <ul> <li>← 位置情報 :</li> </ul>    |
|                                                                                                    | ON 🚺                            |
| ○     ●       ●     ●       ●     ●       ●     ●       ●     ●       ●     ●       ●     ●       ●     ●       ●     ●       ●     ●       ●     ●       ●     ●       ●     ●       ●     ●       ●     ●       ●     ●       ●     ●       ●     ●       ●     ●       ●     ●       ●     ●       ●     ●       ●     ●       ●     ●       ●     ●       ●     ●       ●     ●       ●     ●       ●     ●       ●     ●       ●     ●       ●     ●       ●     ●       ●     ●       ●     ●       ●     ●       ●     ●       ●     ●       ●     ●       ●     ●       ●     ●       ●     ●       ●     ●       ●     ●       ●     ●       ●< | モード                             |
| カメラ デザリング バス予報GPL ファイルマ.<br>(2) アプリ >                                                                                                    | 端末のみ<br>位置情報サービス                |
| ◆      「     ○                                                                                                    | Google ロケーション履歴                 |
| ワイヤレス. 設定 FREETELUI トフィルター C 電池 > 95% >                                                                                                    | Google 現在地の共有機能                 |
| אדע 🔛 🔛 אדע א                                                                                                    |                                 |
| Play ストア QRコードス、SIMカードとユーザー設定                                                                                                    | 1100日前取以待の両述に<br>長近の位置情報リクエスト   |
| ① 位置情報<br>ON / 端末のみ >                                                                                                    | 展開の位置前線 ワイスト<br>パス予報 GPS 3.0.48 |
| セキュリティ                                                                                                    |                                 |
| アカウント                                                                                                    |                                 |
|                                                                                                    | < 0 □                           |

●「位置情報サービス」の有効化方法

- ① 歯車の形の「設定」アプリを開いてください。
- ②「位置情報」をタッチしてください。
- ③ 位置情報がオフの場合は、オン(色付き)に切り替えてください。

| 📓 💷 🗞 🐩 🚺 🚺 🕄 🎁 14:43           | 🖬 📭 🗞 🖪 💏 👔 🚺 🗊 🕄 🕌 14:43                       | 🕅 🕼 🖏 🖪 💏 👔 🚺 🕼 🖏 📓 14:43                                                                                                    |
|---------------------------------|-------------------------------------------------|----------------------------------------------------------------------------------------------------|
| ← アプリ情報 :                       | ← アプリ情報 :                                       | ← アプリの権限 :                                                                                                    |
| すべてのアプリ ~                       | Chrome                                          | Chrome                                                                                                    |
| 176КВ                           | インストール済み                                        | <ul> <li>カメラ</li> </ul>                                                                                                    |
| ARエフェクト<br>107MB                | 無効にする 強制終了                                      | ■ ストレージ ●                                                                                                    |
| Chrome<br>664MB                 | アプリの通知                                          | <b>।</b> २ <i>1</i> ७                                                                                                    |
| com.sonymobile.getmore          | 計印<br>ストレージ、位置情報<br>ストレージ                       | <ul> <li>♀ 位置情報</li> <li>●</li> <li>●</li> <li>■</li> <li>■</li> <li>■</li> <li>●</li> <li>●</li></ul> |
| <b>dアカウント設定</b><br>33.51MB      | 1.14GB使用 (内部ストレージ)<br>データ使用                     |                                                                                                    |
| dフォト<br>65.89MB                 | /96MB使用(9月8日以降)<br>パッテリー<br>前回のフルを乗からの5億甲日,ています |                                                                                                    |
| d7' y0 7{本棚<br>60 40MP<br>◀ ◎ ■ |                                                 | < ● ■                                                                                                    |

- ④ 「設定」画面に戻り、一覧の中の「アプリ」を選択し、アプリの一覧の中から「Chrome」 を選択してください。
- ⑤ Chromeのアプリ情報画面で。「許可」を選択してください。
- ⑥ 位置情報がオフの場合は、オン(色付き)に切り替えてください。